# **Object of this guide**

This quick start guide is to allow a new user to PROFINET to attach PROFINET I/O to an Omron PLC and configure it to work.

# **PROFINET** products supported in this guide

- CJ1W-PNT21 PROFINET I/O Controller for CJx series PLC's
- CS1W-PNT21 PROFINET I/O Controller for CJ1 series PLC's
- GRT1-PNT PROFINET I/O Device Smart Slice Bus coupler.

## Prerequisites

- A PC computer with both Serial/USB and Ethernet (via PROFINET) connection to Omron PLC.
- Omron Cx-One V3.x or V4.x installed and up to date using Cx-One Auto Update utility. Cx-One suite contains the utility application 'Cx-Configurator FDT' for configuring and setting PROFINET devices.
- PLC & I/O Controller and IO Devices (at least one) for configuration. I/O table on PLC should be created using Cx-Programmer.

## Network

- It is recommended that the PROFINET network is 'stand alone'. This means not part of a larger network.
- The network speed must be 100MBaud. Using a 10BaseT hub will not allow the network to operate correctly.
- If you wish to use switching hubs as part of the network, we recommend that these are managed switches and of an industrial nature (e.g. Hirschmann).

## **Connection of devices for configuration**

- To configure the I/O controller use a serial or USB connection from PLC to PC.
- To configure the I/O devices connect a network cable to the last I/O device (in case of GRT1-PNT).

## **Typical Initial Connection diagram**

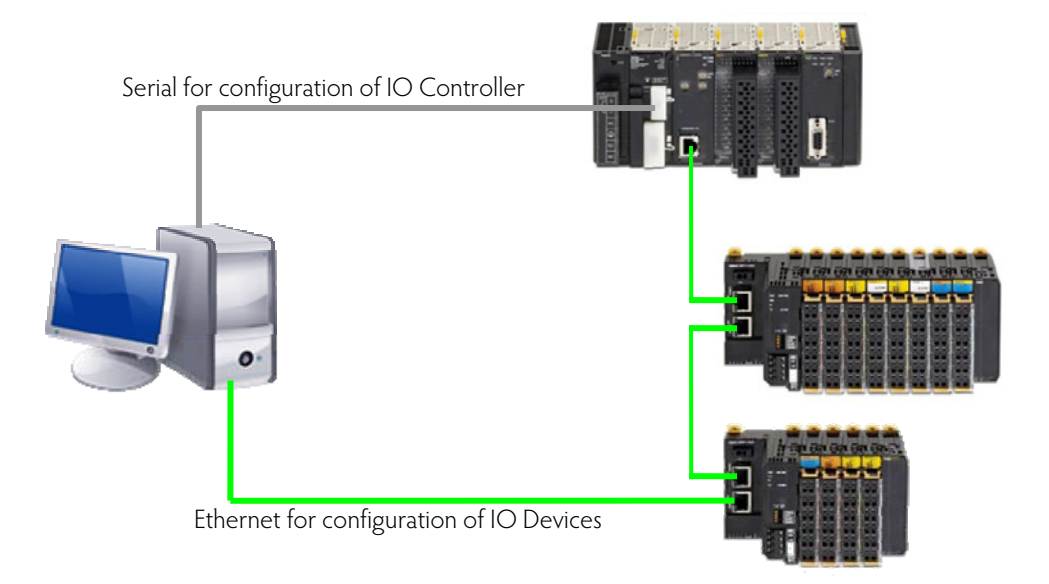

## **Configuration outline**

- 1. Create IO Table in Cx-Programmer (for new Cx1W-PNT21)
- 2. Create the network topology in Cx-Configurator FDT
- 3. Set 'names' in real IO Devices using Ethernet connection (Search Devices)
- 4. Set same names of IO Devices to IO Controller in network topology
- 5. Download Configuration of IO Devices to IO Controller (via Serial connection)
- 6. Restart system to finish configuration (IO Controller connects to IO Devices)

## Create a network using Cx-Configurator FDT

Using Cx-Configurator FDT, open the Device Catalogue and show PROFINET IO. Highlight PROFINET IO Controller (e.g. CJ1W-PNT21) and click 'Add Device'.

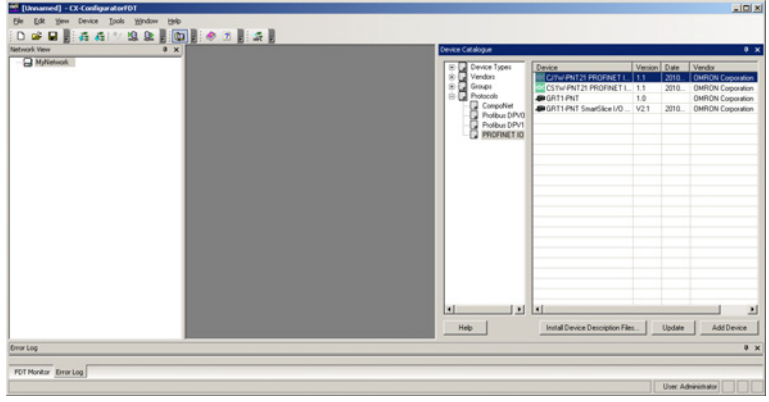

Now add any IO Devices to the Controller (Controller must be highlighted in 'MyNetwork' tree).

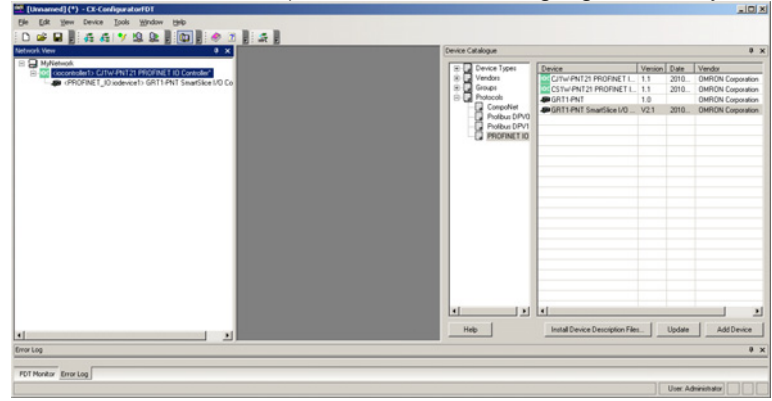

Device Catalogue can be closed now.

## Configure IO Device with correct set of IO Modules (Slices)

Double click on 'iodevice1' to configure the correct slices used in real system. If GRT1-END-M is used, then this must be added as last slice – configuration error will occur if not.

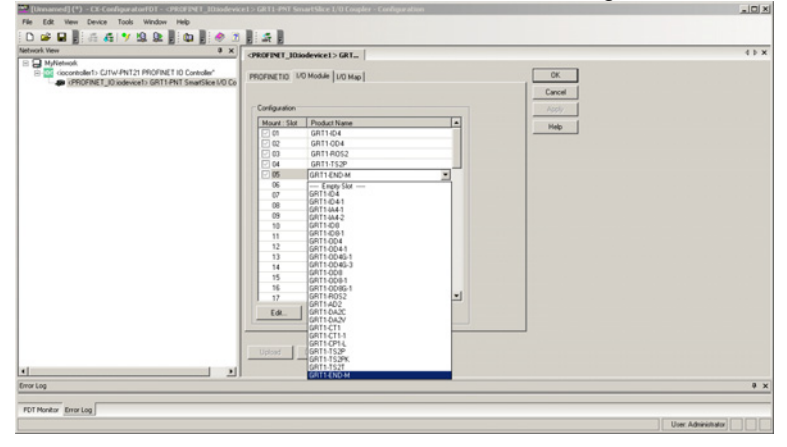

## Configure IO Controller and IO Device 'names'

Open the IO Controller in the 'tree' (double click) and initial screen will be 'PROFINET Identification'. First operation is to use 'Network Scan' to 'find' devices on the Ethernet network. This is done by searching for MAC addresses (so IP does not need to be configured at this point).

| etwork Vew 0 x                                                                                           | <pre><iocontroller1>C31W-PNT21</iocontroller1></pre>                                                                                                    | P                                                     |                                           |                                             |                                           |                        | 41.8 |
|----------------------------------------------------------------------------------------------------|----------------------------------------------------------------------------------------------------|-------------------------------------------------------|-------------------------------------------|---------------------------------------------|-------------------------------------------|------------------------|------|
| B cocontroller1> CJTW-PNT21 PROFINET ID Controller1<br>(PROFINET_ID indevice1> GRT1+PNT SmartSice I/O Co | Device: CJTW/PNT21<br>Category: dmSpecific<br>@ Copyright OMRON Co                                                                                        | operation 2008-2009, AI Rig                           | Ms Reserved.                              |                                             |                                           | or                     | nron |
|                                                                                                    | PROFINET Identification     Network Scan     Configuration     PLC Setup                                                                                  | Network Scan View<br>Devices Online                   | Pindi 🗌                                   |                                             | Dent                                      | Bianjone               | ŕ    |
|                                                                                                    | 10 Centroller Setup     10 Denote Setup     10 Denote Area     10 Denote Area     10 Denote Area     10 Denote Area     10 Denote Area     10 Denote Area | MAC Address<br>00:00:04:34:90:68<br>00:00:04:34:6F-27 | Device Type<br>C1/W-PHT21<br>GRT1-PHT1CDE | Device Name<br>Iscontroller 1<br>IsodeviceS | # Address<br>192,166,9,100<br>192,166,9,1 | Protocol<br>DCP<br>DCP | _    |
|                                                                                                    |                                                                                                    | Device scan in progress                               |                                           |                                             | gop Searching                             | Contigue →             |      |
|                                                                                                    |                                                                                                    |                                                       |                                           | OK.                                         | Cancel                                    | Acoly                  | Help |
| <u>ا</u>                                                                                                 | Par Decomected                                                                                                    |                                                       |                                           |                                             |                                           |                        |      |

Once all devices have been recognised, the IO devices now **require unique** 'Device names' set. Use the 'Configure' button and 'Set Device Name' option to give each IO device a name. The name is used by the IO Controller at boot time to confirm existence and then allow configuration by the IO Controller (setting IP address, etc.).

| Ele [dk yew Device ]ools Window Help                                                                                                    | PNT21 PROFINET 10 Controller                                                                                                    | - Configuration                                                                             |                                                          |                                           |                                                   |                                             |     |
|----------------------------------------------------------------------------------------------------|----------------------------------------------------------------------------------------------------|---------------------------------------------------------------------------------------------|----------------------------------------------------------|-------------------------------------------|---------------------------------------------------|---------------------------------------------|-----|
| Control View     Control View     Control     Control View     Control     Control View     Control | Clacontroller1> C11W-PMT21<br>Cocontroller1> C11W-PMT21<br>Category: dmSpecific<br>© Copyright OMRON Co                                                                                                    | P=                                                                                          | Ns Reserved.                                             |                                           |                                                   | c                                           |     |
| 10 PM<br>60 C                                                                                                    | PR-OF-14 Shareford attorn         Neth           - Network Scale         Neth           © Configuration         Dark           - PK, Sense         Dark           - D. Ordersfeller Scale         Neth           - D. Ordersfeller Scale         Neth           - D. Ordersfeller Scale         Neth           - D. Ordersfeller Scale         Neth           - D. Ordersfeller Scale         De           - D. Ordersfeller Scale         De           - D. Ordersfeller Scale         De           - D. Ordersfeller Scale         De           - D. Ordersfeller Scale         De           - D. Ordersfeller Scale         De           - D. Ordersfeller Scale         De           - D. Det Scale         De           - D. Det Scale         De           - D. Det Scale         De           - D. Det Scale         De | Network Scan New<br>Devices Online<br>MMC Address<br>00-00-04-34-05-27<br>00-00-04-34-95-27 | Pind locari<br>Device Type<br>Catt-441 ECC<br>Claw-PMT23 | Cervice Name<br>oderwatt<br>scontroller 1 | gent<br>19-648res<br>196:146.9.1<br>196:146.9.100 | grevious<br>Protocol<br>DCP<br>DCP          | -   |
| el el<br>fore log<br>FOTHorder <u>fore log</u>                                                                                                    | OP Deconnected                                                                                                    |                                                                                             |                                                          | OK.                                       | Start Start                                       | Address<br>vice None<br>to Factory defaults | Heb |

#### For example the IO Device now has the name 'fred'

| lev 0 x                                                                                              | <iocontroller1>C11W-PNT2</iocontroller1>                                | 1 P_                                |                |             |               |               |
|----------------------------------------------------------------------------------------------------|-------------------------------------------------------------------------|-------------------------------------|----------------|-------------|---------------|---------------|
| cocontroller's CHW-PNT21 PROFINET ID Controller'<br>CREDENET_ID indevice15 GRT1-PNT SmartSloe I/O Co | Calegory: dmSpecific<br>© Copyright OMRON I                             | Corporation 2009-2009. All Fig      | Ns Reserved.   |             |               | OMR           |
|                                                                                                    | PROFINET Identification     Network Scan     Onliguration     PLC Setup | Network Scan View<br>Devices Online | Fynd:          |             | Dent          | grevious      |
|                                                                                                    | 10 Controller Setup                                                     | MAC Address                         | Device Type    | Device Name | IP Address    | Protocol      |
|                                                                                                    | 10 Device Setup                                                         | 00-00-0A-34-8F-27                   | GRT1-PNT ICCE. | . fred      | 192.168.9.1   | DCP           |
|                                                                                                    | Provente     DTM Information                                            |                                     |                |             |               |               |
|                                                                                                    |                                                                         |                                     |                |             | Search Device | s Configure + |
|                                                                                                    |                                                                         |                                     |                | OK.         | Cancel        | Apply He      |
|                                                                                                    | C Disconnected                                                          |                                     |                |             |               |               |
| 2                                                                                                    |                                                                         |                                     |                |             |               |               |
|                                                                                                    |                                                                         |                                     |                |             |               |               |

### Set up communication to PLC CPU by way of Serial/USB connection

Enter PLC type and communication settings using 'Configure'. Enter the PROFINET unit number (set on front of unit) and press 'Test'.

| A Makeria                                                                                                    | <iocontroller1>C11W-PNT</iocontroller1>                        | 11 P                                             |         |
|----------------------------------------------------------------------------------------------------|----------------------------------------------------------------|--------------------------------------------------|---------|
| isocontroller1> CrtW-PNT21 PPIOFINET ID Controller<br>(PROFINET_ID indevice1> GRT1-PNT SearSice I/O Co<br>(PROFINET_ID indevice1> GRT1-PNT SearSice I/O Co | Device: CJTW/PNT2<br>Category: dmSpecifi<br>@ Copyright OMRON  | 1<br>Corporation 2009-2009. All Rights Received. | OMRO    |
|                                                                                                    | PROFINET Identification     Network Scan     Configuration     | PLC Setup View Communication                     |         |
|                                                                                                    | - 10 Controller Setup<br>- 20 Device Setup<br>- 20 Device Area | Configure Test /                                 |         |
|                                                                                                    | Chagnosis     Femware     DIM Information                      | - IROFBAT ID Controller Unit                     |         |
|                                                                                                    |                                                                | PLC Hode                                         |         |
|                                                                                                    |                                                                | C Program C Run Set                              |         |
|                                                                                                    |                                                                | PROFINET ID Controller Unit Information          |         |
|                                                                                                    |                                                                | Description: C11W-MHT21 Pinnware Version: V1.01  |         |
|                                                                                                    |                                                                | OK Cancel App                                    | oly Heb |
|                                                                                                    | (T) Commented                                                  |                                                  |         |

The IO Controller will respond with data in 'Unit Information'

The IO Controller Setup allows user to specify name and IP address for network (leave as defaults if unsure).

| 📽 [Unnamed] (*) - CK-ConfiguratorFD1 - <iocontroller1>C11W</iocontroller1>                                                                                                    | PNT21 PROFINET 10 Controller                                                                                                    | - Configuration                                                                                                    | ad a                                    |
|----------------------------------------------------------------------------------------------------|----------------------------------------------------------------------------------------------------|----------------------------------------------------------------------------------------------------|-----------------------------------------|
| De Lat yew Device Look yordow 1940                                                                                                    | 1.41                                                                                                    |                                                                                                    |                                         |
| Network View 3 X                                                                                                    | <iocontroller1>CJ1W-PNT21</iocontroller1>                                                                                                    | P                                                                                                    | 4 b X                                   |
| B Whitework     Consometite to CLTW-PH121 PROFINET ID Controller()     Controller()     Controller() | Device: CJTW/PNT21<br>Category: dmSpecific<br>@Copyright OMRON C                                                                                                    | sporation 2008-2009, All Fights Reserved.                                                                                                    | OMRON                                   |
|                                                                                                    | <ul> <li>PE-PDFUE UserFictures</li> <li>Orlegation</li> <li>Orlegation</li> <li>Orlegation</li> <li>Orlegation</li> <li>Defect Situe</li> <li>Defect Situe</li> <li>Defe</li></ul> | D Cotroller Solay Wee<br>Nervous Solarya<br>P Addess:<br>P Addess:<br>102 1.00 € 0 0 0 0<br>Subret Mark:<br>102 1.00 € 0 0 0 0<br>Mark Addessing<br>P Addessing<br>P |                                         |
|                                                                                                    |                                                                                                    | OK                                                                                                    | Carcel Apply Help                       |
| u                                                                                                    | Contracted                                                                                                    |                                                                                                    |                                         |
| Error Log                                                                                                    |                                                                                                    |                                                                                                    | 0 x                                     |
| PDT Monitor Error Log                                                                                                    |                                                                                                    |                                                                                                    | 10.000000000000000000000000000000000000 |
|                                                                                                    |                                                                                                    |                                                                                                    | User: Administrator                     |

#### **IO Device Setup**

The IO Device names must be changed to those set in the 'Network Scan'. This allows the IO Controller to make initial communication by 'name' (using ARP) and thereafter set the IP Address (using DCP). Therefore change from....

| [Universed] (*) - CCConfigurator/101 - Ciscontroller1> C11W           File         Edt. View         Device         Tools         Window         Heip           D         DE         D         D <t< th=""><th>PNT21 PROFINET 10 Controller</th><th>- Configuration</th><th></th><th></th><th></th><th></th><th></th><th>=1012</th></t<> | PNT21 PROFINET 10 Controller                                                                                            | - Configuration                             |                |             |             |                   |                    | =1012 |
|----------------------------------------------------------------------------------------------------|----------------------------------------------------------------------------------------------------|---------------------------------------------|----------------|-------------|-------------|-------------------|--------------------|-------|
| Network View 9 🗴                                                                                                    | <iocontroller1>CJ1W-PNT21</iocontroller1>                                                                               | P_                                          |                |             |             |                   |                    | 41.8  |
| A MyNetwork     Social Controller() CITW/PNT21 PROFINET ID Controller()     Generative() CITW/PNT21 PROFINET ID Controller()     Generative() Controller() Controller()                                                                                                    | Device: C/TW/PNT21<br>Calegory: dmSpecific<br>@ Copyright OMRON Co                                                      | eporation 2008-2009. All R                  | ghts Reserved. |             |             |                   | OMR                | ON    |
|                                                                                                    | PROFINET Identification     Network Scan     Orniguration     PrC Setup     10 Controller Setup     10 Controller Setup | 10 Device Configuration<br>Watchdog Factor: | n<br>1         |             |             |                   |                    |       |
|                                                                                                    | 10 Device Area                                                                                                    | Device No. 7                                | Device Name    | Device Type | IP Address  | Lindate Bate (ms) | Watchdon Time (mc) | Da    |
|                                                                                                    | E Diagnosis<br>E Firmware                                                                                               | 1                                           | odevice1       | GRT1-PNT    | 192.168.0.1 | 16                | 43                 | 43    |
|                                                                                                    |                                                                                                    | *                                           |                |             |             |                   |                    |       |
| • ]                                                                                                    | @ Deconnected                                                                                                    |                                             |                |             | OK.         | Cancel            | Apply H            | eb de |
| FDT Monitor Error Log                                                                                                    |                                                                                                    |                                             |                |             |             |                   | Usec Administrator |       |

to...

| tech Veen 0 x<br>→ M/Vetwold,<br>⇒ @ isocontalents CLTW-PNT21 PR0FINET ID Contalent<br>→ @ CPROFINET_D Oxder/or b GRT1PNT SearClice UD Co                                                                                                    | Ciscontroller1>C31W-PMT21 Calegory: dmSpecific © Copyright OMRON Co                                                                                                    | P_                                                                         | ights Reserved.             |                         |                          |                   | OMF                      | 0   |
|----------------------------------------------------------------------------------------------------|----------------------------------------------------------------------------------------------------|----------------------------------------------------------------------------|-----------------------------|-------------------------|--------------------------|-------------------|--------------------------|-----|
| Proper to include     Include Same     Proper to include Same     Proper to include Same     Property to include Same     Property to include Same     Property to include Same     Property     Property     Pr | Profile 1 development     Provide Com     Provide Com | 10 Device Configurat<br>Watchdog Factor:<br>Data Hild Factor:<br>Device No | on<br>3<br>3<br>Device Name | Device Type<br>gk11-H4T | P Address<br>192.100.0.1 | Update Rate (res) | Watchdog Time (mc)<br>43 |     |
|                                                                                                    | D Decorrected                                                                                                    |                                                                            |                             |                         | ОК.                      | Carcel            | Acoly H                  | eip |

## Saving configuration before download to IO Controller

When there is an '\*' displayed in Windows title or in network 'tree', then the configuration on the 'screen' does not match that stored on Disk. Before downloading Configuration changes to the IO Controller, please make sure the project is saved ('\*' disappear).

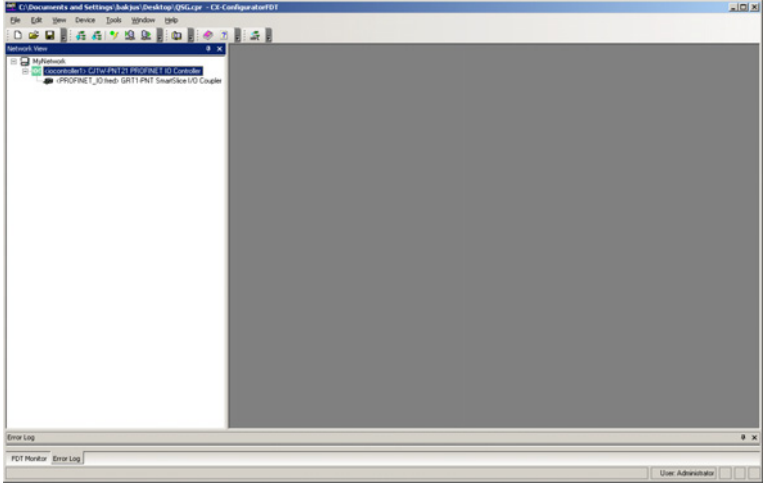

## **Download Configuration**

Now the project (configuration) can be sent to the IO Controller. Right Click on the IO Controller and select 'Download Parameters to device'.

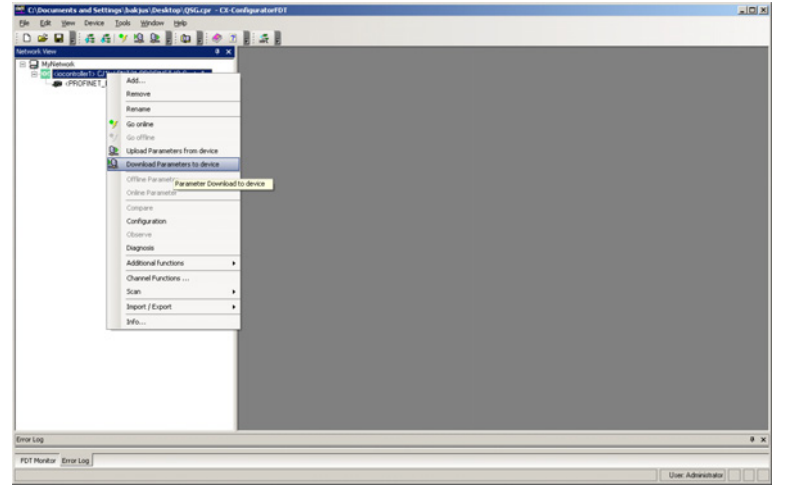

Once Parameters Downloaded, system requires restart. This is easily achieved by turning power off and then on. Please make sure the IO Devices are powered on before the IO Controller (or at least at the same time).

This should result in communication between IO Device(s) and IO Controller and hence cyclic IO exchange.

# Where is my data?

Data is mapped to/from PLC where IO Device configuration was set.

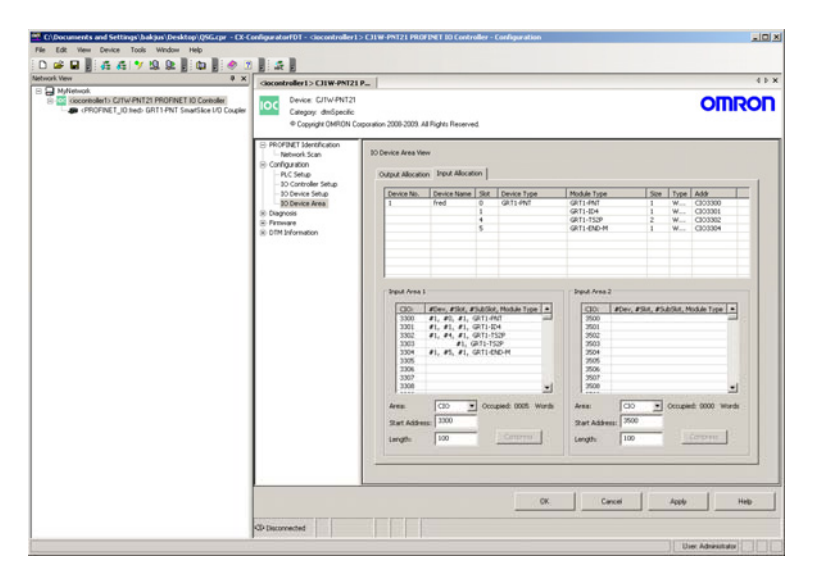

In this example, the input data from the Input devices will start at CIO 3300. Note that the PROFINET Smart Slice bus coupler (GRT1-PNT) has IO allocated – to allow user to read Slice 'status'. Select the 'Output Allocation' tab for output IO.

# Configuring individual Smart Slice parameters

To configure/setup parameters on individual Smart Slices (e.g. changing range on an Analogue input from 0V-5V to 4mA-20mA), Cx-Configurator FDT must be connected to the Profinet using an Ethernet connection (same connection to set 'names'). It is not currently possible to use another communication option (e.g. via USB on PLC CPU).

Once 'on-line', configuration data for Individual Smart Slices can be modified, compared and uploaded.

#### Connection diagram for Smart Slice Parameter configuration

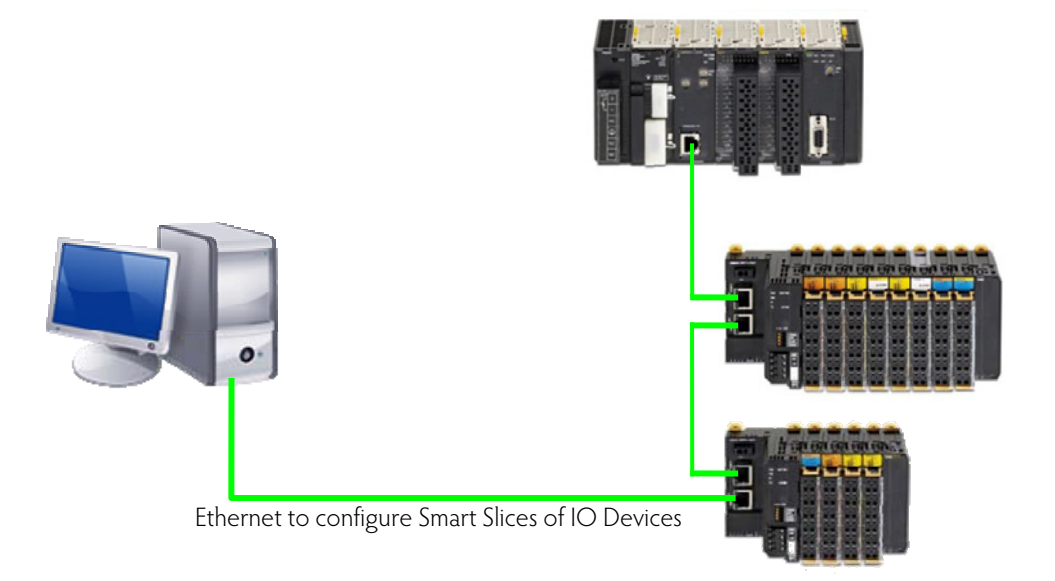

The PC running Cx-Configurator FDT must have a unique IP address set on the same network as the Profinet. For example, if the PROFINET IO Controller is 192.168.9.100, PROFINET IO Device is 192.168.9.90, then set PC IP address to 192.168.9.20 (say).

Messages sent from Cx-Configurator FDT to the Smart Slice coupler are sent as FINS packets over PROFINET/Ethernet.

In the project tree 'open' the Smart Slice component. Also right click on the same component in the tree and 'Work Online'. When connected, the buttons along the component will no longer be greyed out.

| C D Malanak                                                                                                    | <profinet_jojred>GRT1-PNT_</profinet_jojred> | 4.5.3  |
|----------------------------------------------------------------------------------------------------|----------------------------------------------|--------|
| Go Province     Controller1> C/TW-PNT21 PhOFINET ID Controller     Greathroller1> C/TW-PNT21 PhOFINET ID Controller     Greathroller1> C/TW-PNT21 PhOFINET ID Controller     Greathroller1> C/TW-PNT21 PhOFINET ID Controller | PROFINETIO UO Module [UO Map]                | 05     |
| ×                                                                                                    | Technology .                                 | Cancel |
|                                                                                                    | Loreigzation                                 | Acoly  |
|                                                                                                    | Mount: Stor Product Name                     | Help   |
|                                                                                                    | 2 02 GRT1-0A2V                               |        |
| ine j                                                                                                    | 🖸 🖾 GRT1-END-M                               |        |
|                                                                                                    | 04 Empty Stot                                |        |
|                                                                                                    | 10 Empty Stat<br>16 Empty Stat               |        |
|                                                                                                    | 07                                           |        |
|                                                                                                    | 08 - Empty Stot                              |        |
|                                                                                                    | 09 — Empty Slot —                            |        |
|                                                                                                    | 10 — Enpty Slot —                            |        |
|                                                                                                    | 11 — EmplySker —                             |        |
|                                                                                                    | 13 Finde Stat                                |        |
|                                                                                                    | 14 Empty Slot                                |        |
|                                                                                                    | 15 — Enpty Slot —                            |        |
|                                                                                                    | 16 — Enpty Stot —                            |        |
|                                                                                                    | I 17 - Endv Slot - II                        |        |
|                                                                                                    | Edi                                          |        |
|                                                                                                    |                                              |        |
|                                                                                                    |                                              |        |
| not greyed out 🛛 🛏 🗖                                                                                                    | Upload Download Compare Restart              |        |
| 0 /                                                                                                    |                                              |        |
|                                                                                                    |                                              |        |
|                                                                                                    |                                              |        |

Use 'Edit' button to modify settings.

For example, to change the input range on 'Smart Slice AD2' from 0V-5V to 4mA-20mA

| Edit Unit Parameters - #01 GRT1-AD2                                                                           |                           | X |
|----------------------------------------------------------------------------------------------------|---------------------------|---|
| General Analog Input 0 Analog Input 1                                                                         |                           |   |
| I/O Comment :                                                                                                 |                           |   |
| Last Maintenance Date : 2009/01/0                                                                             | 1 Adjustment              |   |
| Function Choice                                                                                               |                           |   |
| Moving Average Peak/Bottom     Scaling Top/Valley                                                             | Comparator Rate of Change |   |
| Range/Data Allocation                                                                                         |                           |   |
| Parameter Name                                                                                                | Value                     |   |
| 0000 Input Range                                                                                              | 4 · 20mA                  |   |
| 0001 Analog Data1 Allocation                                                                                  | Raw Value                 |   |
| UUU2 Analog Data2 Allocation                                                                                  | Haw Value                 |   |
| Help<br>NOTEL Input Range isn't enabled<br>only by changing this parameter.<br>RESET or re-start is required. | Default : 0 - 5V          |   |
| Default Setting                                                                                               |                           |   |
|                                                                                                    | OK Cance                  |   |

Once changes have been made, click 'OK' to close the Edit window. Use the 'Download' button to transfer the new settings to the Smart Slice Coupler. The unit will usually require a 'restart' for the new settings to take effect.

## Hint – make a backup

Please keep a backup copy of the Cx-Configurator FDT file (\*.cpr). Once configuration is downloaded to the IO Controller, it is not possible to upload configuration 'layout' details. It is not possible to connect with a 'blank' Cx-Configurator FDT network and upload devices that are connected to resurrect Cx-Configurator FDT configuration.

# Further Information

For more detailed information about PROFINET IO setup, configuration and operation please refer to the relevant Omron manuals and support information:-

| W12E-EN-xx | CJ1W-PNT21 Operation Manual |
|------------|-----------------------------|
| W16E-EN-xx | CS1W-PNT21 Operation Manual |
| W13E-EN-xx | GRT1-PNT Operation Manual   |

Please use myOMRON.com to search for more PROFINET articles:-For example ... http://www.myomron.com/modules/KB/file\_d.php?id=109 Technote\_Profinet

PROFINET Quick Start GuideRevision 1.00November 2010Revision 1.01December 2010

Original document Addition of Smart Slice parameter setup via Ethernet